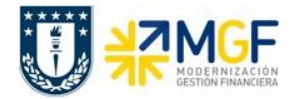

Manual de Usuario

Registro cobranza de remuneraciones pagadas previamente por Tesorería con cargo a los ingresos propios generados en las Reparticiones

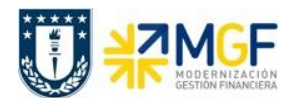

#### Proceso

Registro de los cargos efectuados por el pago de remuneraciones.

### Objetivo

El pago de remuneraciones al personal UdeC es realizado por la División de Tesorería General de la Universidad, la que posteriormente debe recuperar los recursos centrales dado que parte de estas remuneraciones son financiadas por los ingresos propios generados en cada repartición.

La cobranza de estas remuneraciones se formaliza con cartas emitidas con datos extraídos de SISPER, proporcionados por la Dirección de Personal y enviado por la Div. Tesorería a las Reparticiones. La cobranza esta asociada a las Remuneraciones cargadas en proyectos de investigación, asesorías técnicas y otros objetos de imputación de ingresos propios.

Mensualmente SISPER contabiliza, a traves de la centralización de remuneraciones, las remuneraciones por cobrar de Tesorería a cada Repartición y a su vez registra las remuneraciones por pagar de las Reparticiones a Tesorería.

**Nota**: Como se señala en la carta de cobranza que fue enviada a los Jefes Administrativos de cada repartición, se les solicita enviar las instrucciones de "cargo bancario" al correo electrónico smaurer@udec.cl.

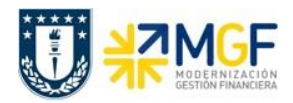

Instructivo

# Diagrama de proceso

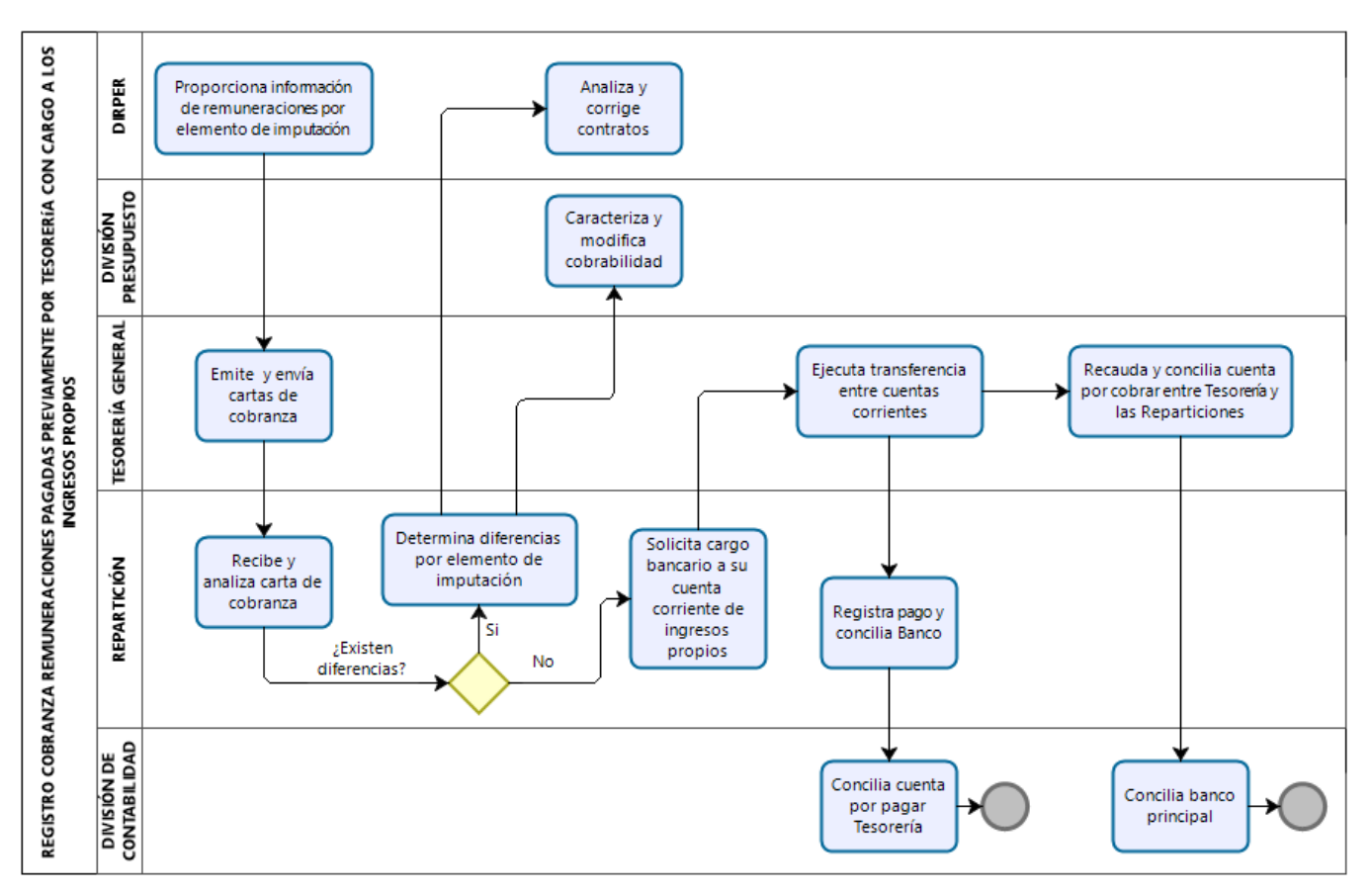

Para el proceso de cobranza de remuneraciones por parte de Tesorería General a las Reparticiones, la Dirección de Personal emite y proporciona a la Tesorería General la información de remuneraciones con cargo a los ingresos propios generados por cada Repartición. La información es proporcionada a la Tesorería General quien emite y envía las cartas de cobranza a las diferentes Reparticiones.

Las Reparticiones reciben y analizan las cartas de cobranza para detectar diferencias respecto de los diferentes cargos realizados en los elementos de imputación. Si detecta diferencias debe informar a la Dirección de Personal para que analice y corrija contratos y a la División de Presupuesto para que modifique la cobrabilidad. Si no detecta diferencias solicita a la Tesorería General que ejecute una Transferencia de fondos con cargo a la cuenta corriente de ingresos propios de su Repartición.

Posteriormente la Repartición debe registrar el pago por cada mes y elemento de imputación que corresponda y conciliar su cuenta corriente.

Por otra parte, Tesorería General realizará la recaudación de los fondos y conciliará las cuentas por cobrar que tiene con cada Repartición.

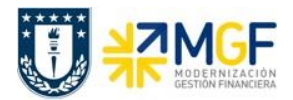

Finalmente, la División de Contabilidad estará a cargo de conciliar la cuenta corriente principal de Tesorería General por los abonos bancarios y por otra parte, compensar la cuenta por pagar de cada Repartición con los registros realizados por la integración de SISPER a SAP.

## Repartición que paga - Contabilizar Anticipo Acreedor

En la Repartición, para el registro de pago de remuneraciones es necesario haber solicitado a la División Tesorería General el cargo en su cuenta corriente. Una vez generado el cargo bancario, registrar los respectivos pagos por mes y elemento de imputación respectivo, CeBe – Orden CO – Elemento PEP.

| Actividad             |     |    | Contabilizar anticipo acreedor |
|-----------------------|-----|----|--------------------------------|
| Transacciones<br>HANA | SAP | S4 | F-48                           |

La actividad inicia como sigue:

• Acceso directo a la transacción: F-48

Al ingresar a la transacción se visualizará la siguiente ventana:

| Contab. anticipo acreedor: Datos cabecera |                 |                       |         |                        |             |
|-------------------------------------------|-----------------|-----------------------|---------|------------------------|-------------|
| 🔊 Posición nueva                          | a Solicitudes   |                       |         |                        |             |
| Fecha documento<br>Fecha contab.          | ☑<br>16.06.2020 | Clase doc.<br>Período | KZ<br>6 | Sociedad<br>Moneda/T/C | 1000<br>CLP |
| Nº documento                              |                 |                       |         | Fe.conversión          |             |
| Referencia                                |                 |                       |         | Nº multisoc.           |             |
| Txt.cab.doc.<br>Div.interloc.             |                 |                       |         | Fecha decl.impu        |             |
| Acreedor                                  |                 |                       |         |                        |             |
| Cuenta                                    |                 |                       |         | Indicador CME          |             |
| Sociedad altern                           |                 |                       |         |                        |             |
|                                           |                 |                       |         |                        |             |
| Banco                                     |                 |                       |         |                        |             |
| Cuenta                                    |                 |                       |         | División               |             |
| Importe                                   |                 |                       |         | Importe ML             |             |
| Gastos                                    |                 |                       |         | Gastos en ML           |             |
| Fecha valor                               | 16.06.2020      |                       |         | CeBe                   |             |
| Texto                                     |                 |                       |         | Asignación             |             |

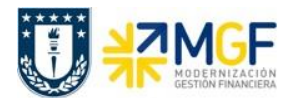

Completar con los campos detallados a continuación:

| Nombre del Campo    | Descripción                                                                                                   |  |  |  |  |  |
|---------------------|----------------------------------------------------------------------------------------------------|--|--|--|--|--|
| Fecha del documento | Corresponde a la fecha de creación del documento.                                                             |  |  |  |  |  |
| Clase doc.          | Clase de documento de pago acreedor, documento <b>KZ</b> .                                                    |  |  |  |  |  |
| Sociedad            | Código de la sociedad Financiera, para la Universidad de Concepció corresponde a 1000.                        |  |  |  |  |  |
| Fecha contab.       | Corresponde a la fecha de contabilización de la creación del documento.                                       |  |  |  |  |  |
| Moneda              | Clave de la moneda en la que se gestionan los importes en el sistema.                                         |  |  |  |  |  |
| Referencia          | Texto libre, se recomienda ingresar <b>PAGO REM</b> .                                                         |  |  |  |  |  |
| Txt.cab.doc         | Campo libre que hace mención a la operación de lo que se es realizando, tal como <b>PAGO REMUNERACIONES</b> . |  |  |  |  |  |

| Nombre del Campo  | Descripción                                                 |
|-------------------|-------------------------------------------------------------|
| Cuenta (Acreedor) | Corresponde BP interno de Tesorería <b>7001379</b> .        |
| Indicador CME     | Corresponde al indicador CME <b>A</b> (Anticipo Proveedor). |

| Nombre del Campo | Descripción                                                                                                    |  |  |  |  |  |  |  |
|------------------|----------------------------------------------------------------------------------------------------|--|--|--|--|--|--|--|
| Cuenta (Banco)   | En este campo se indica la cuenta contable del egreso o cargo bancario<br>(11114), para visualizar hacer clic en matchcode para buscar.<br>Para las Reparticiones que operan con el <b>Banco AC001</b> el registro debe<br>ser realizado con la cuenta <b>1111208807 (cargos centralizados)</b> . <b>NO APLICA</b><br><b>SOLICITAR TRANSFERENCIA DE FONDOS</b> . |  |  |  |  |  |  |  |
| Importe          | Monto del pago                                                                                                    |  |  |  |  |  |  |  |
| Fecha valor      | Fecha valor del extracto bancario.                                                                                                    |  |  |  |  |  |  |  |
| Texto            | Texto explicativo para posición de documento como <b>PAGO</b><br><b>REMUNERACIONES</b>                                                                                                    |  |  |  |  |  |  |  |
| Asignación       | La asignación es una información adicional en la posición del documento tal como <b>PAGO REM.</b>                                                                                                    |  |  |  |  |  |  |  |

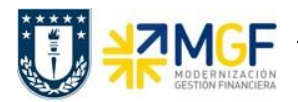

Instructivo

| Contab. anticipo acreedor: Datos cabecera                                                       |                                                      |                                   |         |                                                                            |                |
|-------------------------------------------------------------------------------------------------|------------------------------------------------------|-----------------------------------|---------|----------------------------------------------------------------------------|----------------|
| 🔊 Posición nueva                                                                                | a Selititudes                                        |                                   |         |                                                                            |                |
| Fecha documento<br>Fecha contab.<br>Nº documento<br>Referencia<br>Txt.cab.doc.<br>Div.interloc. | 16.06.2020<br>16.06.2020<br>PAGO REM.<br>PAGO REMUNE | Clase doc.<br>Período<br>RACIONES | KZ<br>6 | Sociedad<br>Moneda/T/C<br>Fe.conversión<br>Nº multisoc.<br>Fecha decl.impu | 1000<br>CLP    |
| Acreedor<br>Cuenta<br>Sociedad altern                                                           | 7001379                                              |                                   |         | Indicador CME                                                              | A              |
| Banco                                                                                           |                                                      |                                   |         |                                                                            |                |
| Cuenta<br>Importe<br>Gastos                                                                     | 1111209904<br>3834906                                |                                   |         | División<br>Importe ML<br>Gastos en ML                                     |                |
| Fecha valor<br>Texto                                                                            | 16.06.2020<br>PAGO REMUNE                            | RACIONES CR                       | AI      | CeBe<br>Asignación                                                         | PAGO REM. CRAI |

Una vez completados todos los compos presionar <enter> o Posición nueva.

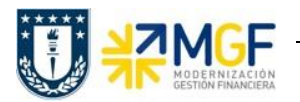

| Contab. anticipo acreedor Añadir Posición de acreedor |                                                                                                    |                                    |                 |                         |  |  |
|-------------------------------------------------------|----------------------------------------------------------------------------------------------------|------------------------------------|-----------------|-------------------------|--|--|
| 🔊 💣 Otros da                                          | atos 🛛 🔓 🕒 P                                                                                         | osición nueva                      | i Retención de  | impuestos               |  |  |
| Acreedor<br>Sociedad<br>UNIVERSIDAD DE                | 7001379     DIVISIÓ       1000     VICTOR       E CONCEPCIÓN     CONCEP       icipo ofoctuado (20.4) | N TESORERÍA<br>LAMAS 1290<br>PCION | GENERAL         | LibrMay 5111100250      |  |  |
| Importe<br>Vence el                                   | 3834906 Calc.impuestos                                                                               | LP<br>S                            |                 |                         |  |  |
| Bloqueo pago<br>% DPP<br>Orden                        | A                                                                                                    | Vía de<br>Importe                  | pago T<br>e DPP |                         |  |  |
| Activo fijo<br>Doc.compras                            |                                                                                                    | Centro                             | coste           | Cta.inmuebl.            |  |  |
| Nº contrato                                           | /                                                                                                    | 2 CeBe<br>3 Elemen                 | to PEP          | Cl.mov.                 |  |  |
| Ce.gestor<br>Asignación                               | PAGO REM. CRAI                                                                                       | PosPre                             | 5111001         | L                       |  |  |
| Texto                                                 | PAGO REMUNERACION                                                                                    | ES CRAI                            |                 | <mark> Txt.expl.</mark> |  |  |

Al ingresar se activará la segunda posición del documento que corresponde a la posición del BP Acreedor 7001379 División Tesorería General (a quien hemos pagado).

Debe incorporar el Importe, Vencimiento (considerar fecha del extracto bancario de cargo), dejar el documento bloqueado de pago con la clave A e indicar la Vía de pago T.

Una vez ingresados los datos antes señalados debe incorporar un solo elemento de imputación como se señala en la carta de cobranza.

- 1.- Para incorporar las remuneraciones cargadas a una Orden CO.
- 2.- En el campo CeBe debe incorporar el CeCo respectivamente.
- **3**.- Para incorporar las remuneraciones dentro de cada Elemento PEP.

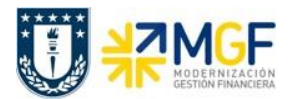

Instructivo

A continuación, se señalan ejemplos de cada documento por tipo de imputación:

## 1. Remuneraciones cargadas en una Orden CO:

| 👦 🕡 Visualizar documento: Vista de entrada                    |               |              |                              |            |            |    |  |
|---------------------------------------------------------------|---------------|--------------|------------------------------|------------|------------|----|--|
| 😚 🖻 🍕 S 🏜 Moneda de visualización 🛛 🖳 Vista de libro de mayor |               |              |                              |            |            |    |  |
| Vista de entrada                                              |               |              |                              |            |            |    |  |
| Nº documento 4900032354 Sociedad 1000                         | Ejercicio 2   | 020          |                              |            |            |    |  |
| Fecha documento 11.06.2020 Fecha contab. 11.06.2020           | Período 6     |              |                              |            |            |    |  |
| Referencia PAGO REM. JURIDI Núm.general                       |               |              |                              |            |            |    |  |
| Moneda CLP Existen textos                                     | Grupo ledgers |              |                              |            |            |    |  |
|                                                               |               |              |                              |            |            |    |  |
|                                                               |               |              |                              |            |            |    |  |
| So* Pos. CT IC Cuenta Libro mayor Denominación                | Importe ML    | Importe Mon. | Texto                        | Orden      | CeBe       | El |  |
| 1000 1 50 1111201804 1111201804 Itau/210344742/carg           | 593.058- 5    | 93.058- CLP  | Pago remuneraciones JURIDICA |            | 10304AD001 |    |  |
| 2 29 A 7001379 5111100250 DIVISIÓN TESORERÍA GENERAL          | 593.058 5     | 93.058 CLP   | Pago remuneraciones JURIDICA | 3040000017 | 10304AP052 |    |  |

2.- Remuneraciones cargadas en un Centro de Costo:

| 👦 🗋 Visualizar documento: Vista de entrada |                                                               |                      |           |              |             |      |                          |       |            |              |
|--------------------------------------------|---------------------------------------------------------------|----------------------|-----------|--------------|-------------|------|--------------------------|-------|------------|--------------|
| 🦻 🖻 🥞 🛎 🎁                                  | 🤣 🖻 😫 😂 🏭 Moneda de visualización 🛛 🗏 Vista de libro de mayor |                      |           |              |             |      |                          |       |            |              |
| Vista de entrada                           |                                                               |                      |           |              |             | ]    |                          |       |            |              |
| Nº documento                               | 4900032353                                                    | Sociedad 10          | 000       | Ejercicio    | 2020        |      |                          |       |            |              |
| Fecha documento                            | 11.06.2020                                                    | Fecha contab.        | 1.06.2020 | Período      | 6           |      |                          |       |            |              |
| Referencia                                 | PAGO REM. CRAI                                                | Núm.general          |           |              |             |      |                          |       |            |              |
| Moneda                                     | CLP                                                           | Existen textos       |           | Grupo ledger | S           |      |                          |       |            |              |
|                                            |                                                               |                      |           |              |             |      |                          |       |            |              |
|                                            |                                                               |                      |           |              |             |      |                          |       |            |              |
| So Pos. CT IC Cu                           | enta Libro mayo                                               | or Denominación      |           | Importe ML   | Importe     | Mon. | Texto                    | Orden | CeBe       | Elemento PEP |
| 1000 1 50 11                               | 11209904 11112099                                             | 04 Itau/210344619/ca | rg 2      | 21.793.294-  | 21.793.294- | CLP  | Pago remuneraciones CRAI |       | 10405AS004 |              |
| 2 29 A 70                                  | 01379 51111002                                                | 50 DIVISIÓN TESORER  | ÍA GEN 2  | 21.793.294   | 21.793.294  | CLP  | Pago remuneraciones CRAI |       | 10405AS004 |              |

3.- Remuneraciones cargadas en un Elemento PEP:

| 🖲 Visuali        | 👦 🕽 Visualizar documento: Vista de entrada                    |                        |              |                 |                          |     |            |                       |
|------------------|---------------------------------------------------------------|------------------------|--------------|-----------------|--------------------------|-----|------------|-----------------------|
| 🦻 🖻 🥞 🗳          | 🍄 🖻 🥞 😂 🏭 Moneda de visualización 🛛 🗏 Vista de libro de mayor |                        |              |                 |                          |     |            |                       |
| Vista de entrada |                                                               |                        |              |                 | ]                        |     |            |                       |
| Nº documento     | 4900032355                                                    | Sociedad 1000          | Ejercicio    | 2020            |                          |     |            |                       |
| Fecha documento  | 11.06.2020                                                    | Fecha contab. 11.06.   | 2020 Período | 6               |                          |     |            |                       |
| Referencia       | PAGO REM. VRID                                                | Núm.general            |              |                 |                          |     |            |                       |
| Moneda           | CLP                                                           | Existen textos         | Grupo le     | dgers           |                          |     |            |                       |
|                  |                                                               |                        |              |                 |                          |     |            |                       |
|                  |                                                               |                        |              |                 |                          |     |            |                       |
| So Pos. CT IC Cu | enta Libro mayo                                               | r Denominación         | Importe ML   | Importe Mo      | n. Texto                 | Ord | CeBe       | Elemento PEP          |
| 1000 1 50 11     | 11212804 11112128                                             | 04 Itau/210342082/carg | 145.136.522- | 145.136.522- CL | Pago remuneraciones VRID |     | 10222AS003 |                       |
| 2 29 A 70        | 01379 51111002                                                | 50 DIVISIÓN TESORERÍA  | 145.136.522  | 145.136.522 CL  | Pago remuneraciones VRID |     | 10220AL013 | VR/B/14/BL006/1.01.02 |

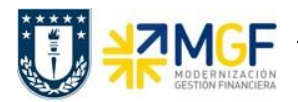

| Contab. anticipo acreedor Corregir Posición de acreedor                                                                                                    |                        |               |                |                         |  |  |
|----------------------------------------------------------------------------------------------------|------------------------|---------------|----------------|-------------------------|--|--|
| 🔊 💣 Otros da                                                                                                    | atos 👆 📑 🗖 Posició     | n nueva 🧵 Ret | ención de impu | estos                   |  |  |
| Acreedor     7001379     DIVISIÓN TESORERÍA GENERAL     LibrMay     5111100250       Sociedad     1000     VICTOR LAMAS 1290     VICTOR LAMAS 1290       UNIVERSIDAD DE CONCEPCIÓN     CONCEPCION     CONCEPCION |                        |               |                |                         |  |  |
| Posicion 2 / Ant                                                                                                    | icipo erectuado / 29 A |               |                |                         |  |  |
| Importe                                                                                                    | 3.834.906 CLP          |               |                |                         |  |  |
|                                                                                                    | Calc.impuestos         |               |                |                         |  |  |
| Vence el                                                                                                    | 16.06.2020             |               |                |                         |  |  |
| Bloqueo pago                                                                                                    | A                      | Vía de pago   | Т              |                         |  |  |
| % DPP                                                                                                    |                        | Importe DPP   |                |                         |  |  |
| Orden                                                                                                    |                        |               |                |                         |  |  |
| Activo fijo                                                                                                    |                        | Centro coste  |                | Cta.inmuebl.            |  |  |
| Doc.compras                                                                                                    |                        |               |                |                         |  |  |
|                                                                                                    |                        | CeBe          | 10405AS004     | Cl.mov.                 |  |  |
| Nº contrato                                                                                                    | /                      | Elemento PEP  |                |                         |  |  |
|                                                                                                    |                        |               |                |                         |  |  |
| Ce.gestor                                                                                                    | 10405AS004             | PosPre        | 5111001        |                         |  |  |
| Asignación                                                                                                    | PAGO REM. CRAI         |               |                |                         |  |  |
| Texto                                                                                                    | PAGO REMUNERACIONES CR | AI            |                | <mark> Txt.expl.</mark> |  |  |

Al incorporar el CeBe se incorpora automáticamente el Ce. Gestor. Al incorporar una Orden CO o un Elemento PEP se incorpora automáticamente el CeBe y Ce. Gestor.

Una vez incorporado el elemento de imputación ir a Documento -> Simular

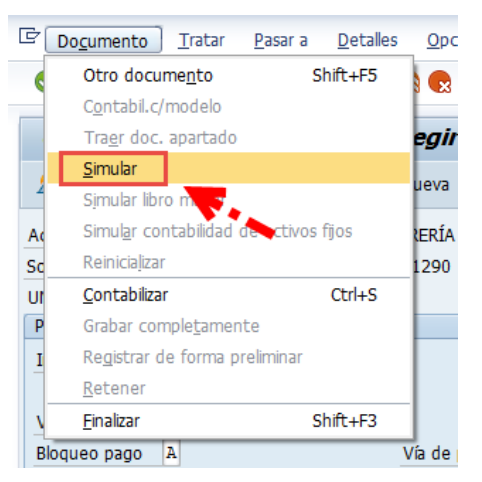

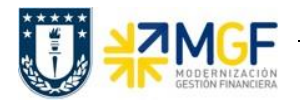

| ☞ Do <u>c</u> umento                                                                                                    | <u>T</u> ratar <u>P</u> asar a                | Detalles Opcio                             | nes <u>E</u> ntorno <u>S</u>       | istema <u>A</u> yuda |  |  |
|----------------------------------------------------------------------------------------------------|-----------------------------------------------|--------------------------------------------|------------------------------------|----------------------|--|--|
| <ul> <li>Image: A set of the set of the</li></ul> | • «                                           | 😒 💫 🔊                                      | 🖶 (i) (i) ( 🎝 🕈                    | ) 🞝 🗘 I 🗮 🗖 I 🕜 🖳    |  |  |
| Contab. and                                                                                                    | t <b>icipo acree</b><br>sualiz. <b>i</b> Impu | <b>dor Viscaliza</b><br>estos 🦾 Reiniciali | <b>r Resumen</b><br><sup>zar</sup> |                      |  |  |
| Fecha documento                                                                                                    | 16.06.2020                                    | Clase doc. KZ                              | Sociedad                           | 1000                 |  |  |
| Fecha contab.                                                                                                    | 16.06.2020                                    | Período 6                                  | Moneda                             | CLP                  |  |  |
| Nº documento                                                                                                    | INTERNO                                       | Ejercicio 202                              | 20 Fe.conversión                   | 16.06.2020           |  |  |
| Referencia                                                                                                    | PAGO REM.                                     |                                            | Nº multisoc.                       |                      |  |  |
| Txt.cab.doc.                                                                                                    | PAGO REMUNER                                  | ACIONES                                    | Div.interloc.                      |                      |  |  |
| Posiciones en mon                                                                                                    | .documento                                    |                                            |                                    |                      |  |  |
| CC Div. C                                                                                                    | uenta                                         |                                            | CLP Import                         | e Imp-IVA            |  |  |
| 001 50 1                                                                                                    | 111209904 Itau                                | /210344619/carg                            | 3.834.906                          | -                    |  |  |
| 002 29A 0                                                                                                    | 007001379 DIVI                                | SIÓN TESORERÍA                             | 3.834.906                          | ;                    |  |  |
| D_3.834.906                                                                                                    | H_3.83                                        | 4.906                                      | 0                                  | * 2 Posiciones       |  |  |
| Otra posición de documento                                                                                                    |                                               |                                            |                                    |                      |  |  |
|                                                                                                    | nta                                           | In CMF                                     |                                    | Socinueva            |  |  |
|                                                                                                    | 100                                           | Interic                                    | CIPIOV                             | oocinacya            |  |  |

Se procede a contabilizar y el sistema entregará el siguiente mensaje:

Doc.4900032359 se contabilizó en sociedad 1000